# Thunderbird

### Téléchargement de l'exécutable

Allez sur le site de Thunderbird ou cliquez sur le lien suivant : <u>https://www.thunderbird.net/fr/</u>

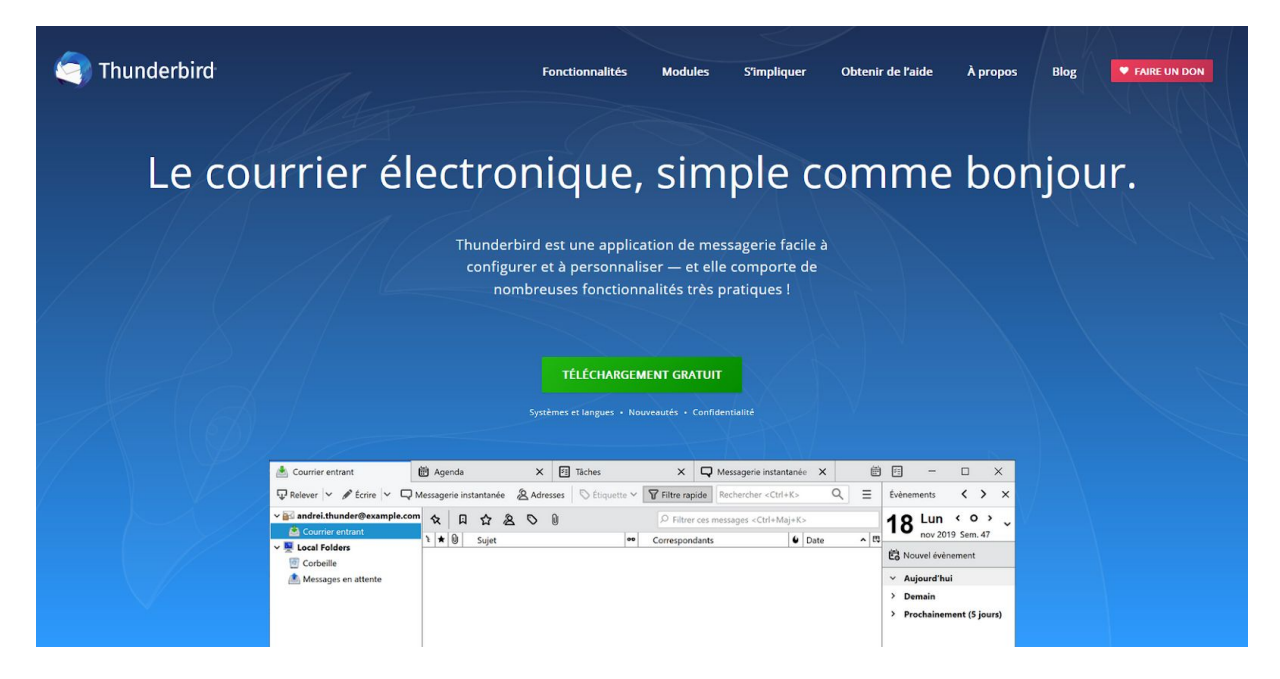

Cliquez sur le bouton « téléchargement gratuit »

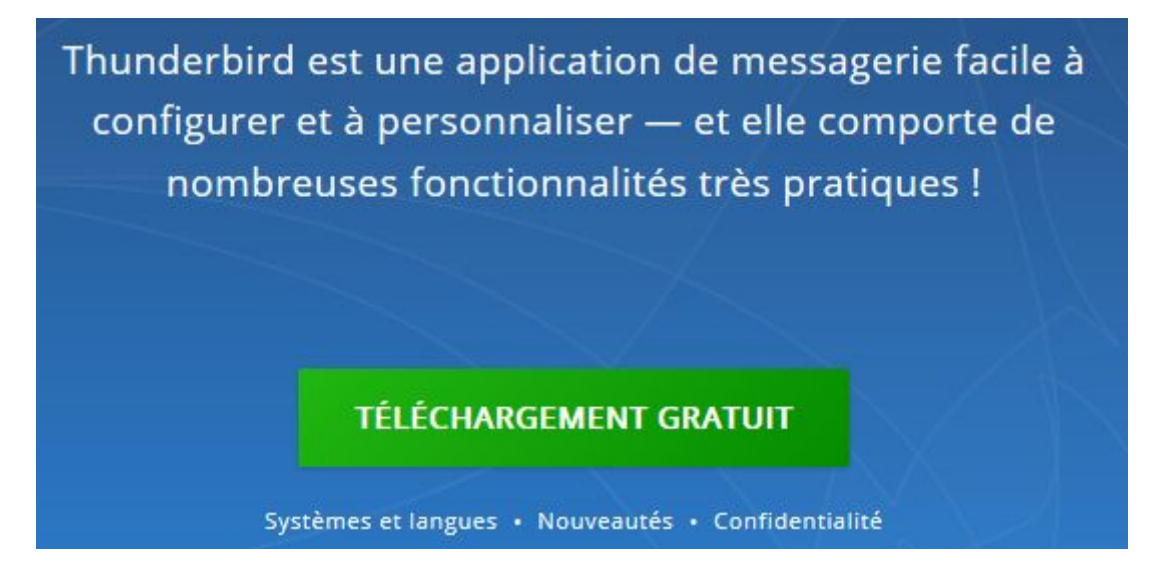

DSI // ac-corse // v1.0 // G.C.

#### Cliquez sur « Enregistrer le fichier »

| électr      | onique, simple                                                                                                    | comme            |
|-------------|----------------------------------------------------------------------------------------------------|------------------|
| Thur<br>coi | Ouverture de Thunderbird Setup 68.5.0.exe<br>Vous avez choisi d'ouvrir :<br>Thunderbird Setup 68.5.0.exe<br>qui est un fichier de type : Binary File (39,4 Mo)<br>à partir de : https://download-installer.cdn.mozilla.net<br>Voulez-vous enregistrer ce fichier ?<br>Enregistrer le fichier Annuler | ×<br>ile à<br>de |
|             | TÉLÉCHARGEMENT GRATUIT<br>Systèmes et langues • Nouveautés • Confidentialité                                                                                                    |                  |

## Installation de Thunderbird

Une fois le fichier téléchargé, aller dans votre répertoire de téléchargement puis exécuter le fichier (Double clique gauche ou bien clique droit ouvrir)

Cliquez sur « Suivant »

📸 Installation de Mozilla Thunderbird

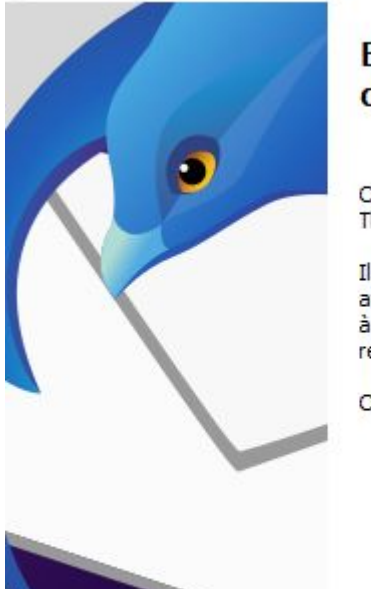

## Bienvenue dans l'assistant d'installation de Mozilla Thunderbird

Cet assistant vous guidera pendant l'installation de Mozilla Thunderbird.

Il est recommandé de fermer toutes les autres applications avant de commencer l'installation. Ceci rend possible la mise à jour des fichiers système concernés sans avoir à redémarrer l'ordinateur.

Cliquez sur « Suivant » pour continuer.

| Suivant > | Annuler |
|-----------|---------|
|-----------|---------|

×

Cliquez encore sur « Suivant »

Note : (Il est possible de décocher la case « Utiliser Thunderbird comme application de courrier électronique par défaut » dans le cas ou vous souhaitez garder une autre application mail par défaut)

| 👸 Installation de Mozilla Thunderbird                          |                       |    | ×     |
|----------------------------------------------------------------|-----------------------|----|-------|
| Type d'installation                                            |                       |    |       |
| Choisir les options d'installation                             |                       |    |       |
| Choisir le type d'installation désiré et cliquer sur « Suivant | »,                    |    |       |
| Standard                                                       |                       |    |       |
| Thunderbird sera installé avec les options les plus cou        | irantes.              |    |       |
| ○ Personnalisé                                                 |                       |    |       |
| Choisir les options à installer. Recommandé pour les u         | utilisateurs avertis. |    |       |
|                                                                |                       |    |       |
|                                                                |                       |    |       |
|                                                                |                       |    |       |
| Utiliser Thunderbird comme application de courrier élec        | tronique par défaut   |    |       |
|                                                                |                       |    |       |
| < Précéd                                                       | ent Suivant >         | An | nuler |
| < Précéd                                                       | ent Suivant >         | An | nuler |

Cliquez sur « Installer »

| 👌 Installation de Mozilla Thunderbird            |    | <u>~</u> | ×    |
|--------------------------------------------------|----|----------|------|
| Résumé                                           |    |          | 1    |
| Prêt à démarrer l'installation de Thunderbird    |    |          | 5    |
| Thunderbird sera installé à l'emplacement suivan | t: |          |      |
| C:\Program Files\Mozilla Thunderbird             |    |          |      |
|                                                  |    |          |      |
|                                                  |    |          |      |
|                                                  |    |          | <br> |

Une fois l'installation fini cliquez sur « Terminer »